# REVENUE COLLECTIONS RELEASE NOTES – MARCH 2017

This document explains new product enhancements added to the ADMINS Unified Community for Windows **REVENUE COLLECTIONS** system.

#### **Table of Contents**

| 1. | М    | UNICIPAL LIEN CERTIFICATE (MLC) FEES [FIX]                    | 2  |
|----|------|---------------------------------------------------------------|----|
| 2. | RE   | PORTS                                                         | 3  |
|    | 2.1. | 4708 Aged Receivables Report [New Option]                     | .3 |
|    | 2.2. | Outstanding Balance by Account # Report – Site Specific [New] | .4 |
| 3. | RE   | CORD LOCKS [NEW]                                              | 5  |
| 4. | PR   | REVENTING "FROZEN" SESSIONS [NEW]                             | 5  |
| 5. | М    | ULTI-RECORD SCREENS [FIX]                                     | 6  |
| 6. | SC   | REEN MINIMIZED ON TIMEOUT [FIX]                               | 6  |
| 7. | SY   | STEM ADMINISTRATION KIT [UPDATE] PCL 5                        | 7  |
|    | 7.1. | Printers [PDF Option]                                         | .7 |
|    | 7.1  | 1.1. What Will the Users See?                                 | .7 |
| 8. | AD   | OOBE ACROBAT PDF VIEWER SETTINGS [UPDATE]                     | 8  |
| 9. | HE   | LP REFERENCE LIBRARY                                          | 8  |
|    | 9.1. | New or Updated Documentation                                  | .8 |

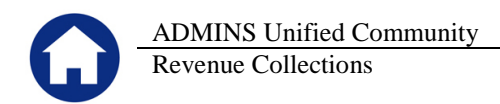

## 1. MUNICIPAL LIEN CERTIFICATE (MLC) FEES [FIX]

Collector Fees may be added **"on the fly"** when creating an MLC. These fees were not retained on the printed MLC due to the system refreshing the data at print time. Now if a category is set as a fee, the data for the fee is not refreshed when the MLC is printed and the manual entries made "on the fly" will print.

This is in effect for Categories marked as **F** on the **Collections** ▶ **Tables** ▶ **Bill Category Table** ▶ **Sub-Category S** tab.

|                                           |     | Bill Cat   | tegory |                       |
|-------------------------------------------|-----|------------|--------|-----------------------|
| Year Type Description 2016 10 Real Estate |     |            |        |                       |
| Categories 1 Accounting 2                 | Sul | b-Category | Groups | 4 Sub-Category S      |
| Category & Description                    | Т   | Tax        | Ass    | oc. Deferral Category |
| 01 RE Tax                                 | F   | Fee        | 00     |                       |
| 30 Tax Sale Fee<br>32 Collector Fee       | F   | Fee        | - 00   |                       |
| 33 Demand                                 | F   | Fee        | 00     |                       |
| 40 Interest                               | I   | Interest   | 00     |                       |
| 69 Refund Interest                        | -   | Interest   | 00     |                       |
| 80 Insufficient Funds                     | Ľ.  | Inceresc   | 00     |                       |
| 95 Miscellaneous                          | F   | Fee        | 00     |                       |
|                                           | F   | Fee        |        |                       |

In the image below, three lines for Collector Fees are shown – the first Collector Fee line shows fees for all three years (2016, 2015 and 2014); the second Collector Fee line shows fees for 2015; The third Collector Fee line shows no fees.

| Goto Certifi<br>Parcel | cate # 37<br>  <mark>001-0111-000</mark> |               | N           | ILC Entry               |                      |                 |              |
|------------------------|------------------------------------------|---------------|-------------|-------------------------|----------------------|-----------------|--------------|
| Actions                | Current Owne                             | er            |             | Attorney 0000025        | Application Da       | te 10-Mar-2017  | _            |
|                        |                                          |               |             | ASC                     |                      |                 |              |
| 6 Add New              | 1.00                                     |               |             | P.O. BO                 | ( 14506              |                 |              |
|                        |                                          |               |             | DES HOL                 | E3, IN 30308-0000    |                 |              |
| 7 Delete               |                                          |               |             |                         |                      |                 |              |
| 8 Edit List            |                                          |               |             |                         |                      |                 |              |
| 0 Dviet MLC            | 1                                        |               |             | 1                       |                      |                 |              |
| Locatio                | on                                       |               | Calcu       | late Interest thru 17-1 | far-2017 Certificate | Date 10-Mar-20  | 17           |
| 0 Add Category         | 1 Bills                                  | 2 Other Accts | 3 Tax Title | 4 Deferrals             | 5 Betterments        | 1               |              |
|                        |                                          |               | 2016        | 2015                    | 2014                 |                 |              |
|                        |                                          |               | 2024820001  | 2024820001              | 2024820001           | ear 2016        |              |
| R# Category            | Exempt                                   | Interest AsOf | 5578.26     | 5578,26                 | 5173.83              | ax<br>Surcharge |              |
| 1 Collector Fee        |                                          |               | 250,00      | 5000.00                 | 750.00               | ourcharge       |              |
| 1 Interest             |                                          | 17-Mar-2017   |             |                         |                      |                 |              |
| 2 RE Tax               |                                          |               | 5578,26     | 5578,26                 | 5173,83              | Dill Year       | 27,266 sq ft |
| 2 Interest             |                                          | 17-Mar-2017   | _           | 500,00                  |                      | Value           | 2016         |
| 3 RF Tax               |                                          |               |             |                         |                      | ovement Value   | 799,600      |

The fees are aggregated and printed on the MLC. The **"on the fly"** entry applies only to the printed MLC; no fees entered here are posted back to the bill.

| Re                                                                                                    | venue Collectio            | ns                                                                                            |                                                                                                    |                                                                                                    |                                                                                                    |
|----------------------------------------------------------------------------------------------------|----------------------------|-----------------------------------------------------------------------------------------------|----------------------------------------------------------------------------------------------------|----------------------------------------------------------------------------------------------------|----------------------------------------------------------------------------------------------------|
|                                                                                                    | venue concetto             | 115                                                                                           |                                                                                                    |                                                                                                    |                                                                                                    |
|                                                                                                    |                            | Certificate of<br>Under 44<br>General Laws                                                    | Municipal Liens<br>-7-11 of the<br>s of Rhode Island                                                                                                    | CERTIFIC                                                                                              | CATE NUMBER : 2016-37<br>ISSUED: 10-Mar-2017                                                                                                    |
| and the second second sec |                            | Cranst<br>Tax Coll                                                                            | ton City Hall<br>ections Dept                                                                                                    |                                                                                                    | TAX RATE SUMMARY                                                                                                    |
| fy from available<br>the date of this c                                                                                                    | information that all texes | 003 Pa<br>s , assessments and charg<br>Freel estate specified in Wo                           | rk Averne<br>ges now payable that o                                                                                                    | constitute liens                                                                                      | Residential: 22.45<br>Jpen Space: 0.00<br>Commercial: 33.68                                                                                                    |
| are dute of any e                                                                                                    | cimicate officie purches.  | riearestate specified in yo                                                                   | ur application are liste                                                                                                    | d below .                                                                                             | industriai: 33.08<br>otal Value: \$993,900                                                                                                    |
| ASC ASC                                                                                                    |                            | 2015 Bill #2024820001 2                                                                       | ur appincation are inste                                                                                                    | 2014 Bill#2024820001                                                                                  | Industrial: 33.08<br>otal Value: \$993,900<br>Prior to 2014                                                                                                    |
|                                                                                                    |                            | 2016 Bill #2024820001 2                                                                       | ur appincation are inste<br>al./d:<br>015 Bill #2024820001                                                                                                    | 2014 Bill#2024820001                                                                                  | nousmai: 33.88<br>otal Value: \$993,900<br>Prior to 2014                                                                                                    |
| SSESSMENTS<br>ross Tax                                                                                                    |                            | 2016 Bill #2024820001 2<br>\$25,016.89                                                        | ur appincation are inste<br>4. dt:<br>015 Bill #2024820001<br>\$29,428.10                                                                                                    | a below                                                                                               | industnal: 33.88<br>otal Value: \$993,900<br>Prior to 2014<br>\$130,223.13                                                                                                    |
| SSESSMENTS<br>ross Tax<br>et Tax                                                                                                    |                            | 2016 Bill #2024820001 2<br>\$25.015.69<br>\$25.015.69                                         | ur appincation are inste<br>4./d:<br>205<br>015 Bill #2024820001<br>\$29,428,10<br>\$29,428,10                                                                                                    | 2014 Bill#2024820001<br>\$21,869,67<br>\$21,869,67                                                    | nousmai: 33.88<br>otal Value: \$993,900<br>Prior to 2014<br>\$130,223.13<br>\$130,223.13                                                                                                    |
| SSESSMENTS<br>ross Tax<br>ever Full Year                                                                                                    | To: 12 Mar 2017            | 2016 Bill #2024820001 2<br>\$25,015.69<br>\$26,015.69<br>\$468.94<br>\$100.29                 | ur appincation are inste<br>1/d:<br>1/6<br>1/5 Bill #2024820001<br>\$29,428.10<br>\$29,428.10<br>\$29,428.10<br>\$29,428.10<br>\$29,428.10<br>\$29,428.10<br>\$29,428.10<br>\$29,428.10                                                                                                    | 2014 Bill#2024820001<br>\$21,869.67<br>\$21,869.45<br>\$424.35                                        | nousmai: 33.88<br>otal Value: \$993,900<br>Prior to 2014<br>\$130,223.13<br>\$130,223.13<br>\$2,639.67<br>\$2.659.67                                                                                                    |
| SSESSMENTS<br>ross Tax<br>et Tax<br>ever Full Year<br>terest<br>branes and Fees                                                                                                    | To: 17-Mar-2017            | 2016 Bill #2024820001 2<br>\$25,015.69<br>\$25,015.69<br>\$468.94<br>\$1.002.70               | 4141:<br>115 Bill #2024820001<br>\$29,428.10<br>\$29,428.10<br>\$20,000<br>\$20,0000<br>\$20,000<br>\$20    | 2014 Bill#2024820001<br>\$21,869.67<br>\$21,869.67<br>\$21,869.67<br>\$21,869.67<br>\$22,869.67       | Prior to 2014<br>\$130,223,13<br>\$130,223,13<br>\$13 |
| ASC<br>ASC<br>INSESSMENTS<br>Inoss Tax<br>let Tax<br>ever Full Year<br>trenst<br>harges and Fees<br>otal Net                                                                                                    | To: 17-Mar-2017            | 2016 Bill #2024820001 2<br>\$25,015,69<br>\$25,015,69<br>\$408,94<br>\$2250.00<br>\$22,718,33 | 4/4:<br>105 Bill #2024820001<br>\$29,428.10<br>\$29,428.10<br>\$29,428.10<br>\$446.57<br>\$1   86.42<br>\$5,500.00                                                                                                    | 2014 Bill#2024820001<br>\$21,869.67<br>\$21,869.67<br>\$424.35<br>\$750.0<br>\$2,044.05               | nousmai: 33.88<br>otal Value: \$993,900<br>Prior to 2014<br>\$130,223.13<br>\$130,223.13<br>\$130,223.13<br>\$130,223.13<br>\$1,52,17<br>0 \$225,00<br>\$1,362,239.97                                                                                                    |
| ASC<br>ASSESSMENTS<br>Moss Tax<br>tet Tax<br>terest<br>terest<br>hanges and Fees<br>otal Net<br>AYMENTS                                                                                                    | To: 17-Mar-2017            | 2016 Bill #2024820001 2<br>825.015.69<br>\$250.105<br>\$250.00<br>\$27./18.33                 | 4.1d:<br>115 Bill #2024820001<br>\$29,428.10<br>\$29,428.10<br>\$29,428.10<br>\$29,428.10<br>\$29,428.10<br>\$1,80.49<br>\$1,80.49<br>\$1,80.49<br>\$1,80.49<br>\$1,80.49<br>\$1,80.49<br>\$1,80.49<br>\$1,80.49<br>\$1,90.49<br>\$1,90.4 | 2014 Bill#2024820001<br>\$21,869.67<br>\$21,869.67<br>\$21,869.67<br>\$424.35<br>\$424.35<br>\$424.35 | nousmai: 33.88<br>otal Value: \$993,900<br>Prior to 2014<br>\$130,223.13<br>\$130,223.13<br>\$2,639.67<br>\$3,162.17<br>0 \$225.00<br>\$136,239.97                                                                                                    |

[ADM-AUC-RC-8358]

### 2. REPORTS

Click on **Collections** Reports Report Library [1 Collection Reports] to access the **4708** Aged Receivables Report. In addition to the new feature described below, the report now runs faster.

| Report Library Collection                                                                               | ons                        |
|----------------------------------------------------------------------------------------------------|----------------------------|
| Report Name<br>4702-Bill Type - As of a Date                                                            | Sample                     |
| 4/05-Balances as of (Irial Balance)<br>4648-Projected Balances as of<br>4614-Parcel Outstanding Balance | Sample<br>Sample<br>Sample |
| 4708-Aged Receivables Report                                                                            | Sample                     |

### 2.1. 4708 Aged Receivables Report [New Option]

The prompt now allows the optional selection to include categories that do not post to Accounts Receivable. This facilitates balancing collections to the general ledger for sites that do not book fees, for example. The Bill Category table controls what is booked to Accounts Receivable. Access the table via **Collections > Tables> Bill Category**. In the image in Figure 1, Categories 02, 03 and 04 do not have a check in the Post to A/R box. These will be excluded from the Aging report if the **Include Categories that do not post to A/R [e.g. Fees]** prompt has "**No**" selected.

|                                                                                                    | Bill Cate    | gory               |                | Lien Cate<br>Bettermei | gories 5-14<br>nt Categories 15-26 |
|----------------------------------------------------------------------------------------------------|--------------|--------------------|----------------|------------------------|------------------------------------|
| Year Type Description           2017         10         Real Estate           Categories 1         Accounting 2         Astronomic Accounting 2 | sociations 3 | Groups <u>4</u>    | Sub-Category S | Flags <u>G</u>         |                                    |
|                                                                                                    | Add/Omit     | Post               | Incl RE/PP     | Include in Include in  | Include In Post Alt Pst            |
| 01 Tax                                                                                                    | TE E         | to Aire Betterment | Demands        | Refunds Balance        | Paily Bail Order Order             |
| 02 CPA                                                                                                    | 35 5         |                    | E              |                        |                                    |
| 03 Unused<br>04 Unused                                                                                                    | - 2          |                    |                | 22                     |                                    |
| 05 Water Lien                                                                                                    |              |                    |                |                        | ✓ 30 30                            |
| 06 Water Ln CI                                                                                                    |              |                    |                |                        |                                    |
| 08 Sever Ln CI                                                                                                    |              |                    |                |                        | ✓ 41 41                            |
| 09 Trash Lien                                                                                                    | 그는 돈.        |                    |                |                        | 20 20                              |
| 11 Demolition Lien                                                                                                    | 귀는 눈 !       |                    | V              | 9 9                    |                                    |
| 12 Demolition Ln CI                                                                                                    |              |                    |                |                        | 26 26                              |

Figure 1 Bill Category Table Post to A/R Checkbox

| ADMINS Unified Community                                                                                                    | Release Notes – Version 17.1                                                                                                    |
|----------------------------------------------------------------------------------------------------|----------------------------------------------------------------------------------------------------|
| Revenue Collections                                                                                                    | March 2017                                                                                                    |
|                                                                                                    | Start contracto because Start                                                                                                    |
| Tosk 4708: Aged Receivables Report X<br>Aged Receivables Report<br>Select Receivables with balances that are passed the Bill<br>Date. If selection not restricted to a single year then<br>report could take a while to run | Aged Receivables Report Aged Receivables Report Select Receivables with balances that are passed the Bill Date. If selection not restricted to a single year then report could take a while to run Required: Enter Bill Year Range From Year: 2016 To Year: 2016 |
| Required: Enter Bill Year Range From Year: To Year:                                                                                                    | Required: Enter As of date 01312017                                                                                                    |
| Required: Enter As of date 06302016                                                                                                    | Required: Enter Number of days between Aging Breaks 365                                                                                                    |
| Required: Enter Number of days between Aging Breaks                                                                                                    | Inc Include Categories that do not post to A/R? (e.g. Fees) 🧿 Yes 🔿 No                                                                                                    |
| Print © Summary © Detail                                                                                                    | Print © Summary C Detail                                                                                                    |
| Run as © Preview © Print © PDF © Excel<br>If Printing use Duplex © Yes © No                                                                                                    | Run as © Preview © Print © PDF © Excel<br>If Printing use Duplex © Yes © No                                                                                                    |
| Lookup OK Cancel Clear All                                                                                                    | Lookup OK Cancel Clear All                                                                                                    |

**Figure 2 Before** 

Figure 3 After

Conversely, if the **Include Categories that do not post to A/R [e.g. Fees]** prompt has **"Yes"** selected these categories will be included on the aging report.

[ADM-AUC-RC-8353

#### 2.2. Outstanding Balance by Account # Report – Site Specific [New]

For sites that maintain account numbers with associated bills for each parcel to aggregate bills, such as Cranston, RI, a new report is available. Select Collections ▶ Reports ▶ Report Library ▶ 4616 Outstanding Balance by Parcel for an Account to report on all the balances for all parcels associated with an account number. Details are available in the document found in the Help Reference Library ▶ Site Specific ▶ 1765 Outstanding Balance by Parcel for an Account.

| Report Library Collect                            | ions   |        |
|---------------------------------------------------|--------|--------|
| Report Name                                       | View   | Report |
| 4702-Bill Type - As of a Date                     | Sample | Run    |
| 4705-Balances as of (Trial Balance)               | Sample | Run    |
| 4648-Projected Balances as of                     | Sample | Run    |
| 4614-Parcel Outstanding Balance                   | Sample | Run    |
| 4708-Aged Receivables Report                      | Sample | Run    |
| 4616-Outstanding Balance by Parcel for an Account | Sample | Run    |

| 4616-RCACCOUTBA               | L.REP                |                                        | Printed 15-Mar-2017 at 13:53:08 by THER | ESA                         | _             |                             |          |        |            | Page 1                      |
|-------------------------------|----------------------|----------------------------------------|-----------------------------------------|-----------------------------|---------------|-----------------------------|----------|--------|------------|-----------------------------|
|                               |                      |                                        | Outstanding Bal                         | ance by Parce               | 1 for an Acco | ount                        |          |        |            |                             |
| Account: 142956<br><br>Parcel | 50<br><br>Year       | <br>Bill#                              | Type Description                        | Charged                     | Abate/Exm     | Net Bill                    | <br>Paid | Adjust | <br>Refund | Balance                     |
| 001-0242-000                  | 2016                 | 1429566001                             | Real Estate                             | 987.80                      |               | 987.80                      | 740.85   |        |            | 246.95                      |
|                               |                      |                                        | Parcel Totals for 001-0242-000          | 987.80                      |               | 987.80                      | 740.85   |        |            | 246.95                      |
| 001-0243-000                  | 2015<br>2016<br>2016 | 1429566001<br>1429566002<br>1429566001 | Sewer<br>Real Estate<br>Sewer           | 899.87<br>4844.71<br>926.86 | 178.98        | 899.87<br>4665.73<br>926.86 | 3499.29  |        |            | 899.87<br>1166.44<br>926.86 |
|                               |                      |                                        | Parcel Totals for 001-0243-000          | 6671.44                     | 178.98        | 6492.46                     | 3499.29  |        |            | 2993.17                     |
|                               |                      | Total                                  | Real Estate<br>Sever                    | 5832.51<br>1826.73          | 178.98        | 5653.53<br>1826.73          | 4240.14  |        |            | 1413.39<br>1826.73          |
|                               |                      |                                        | Account Totals                          | 7659.24                     | 178.98        | 7480.26                     | 4240.14  |        |            | 3240.12                     |

[ADM-AUC-RC-8362]

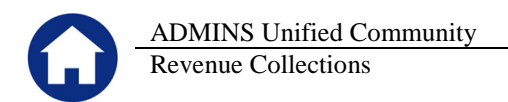

# 3. RECORD LOCKS [NEW]

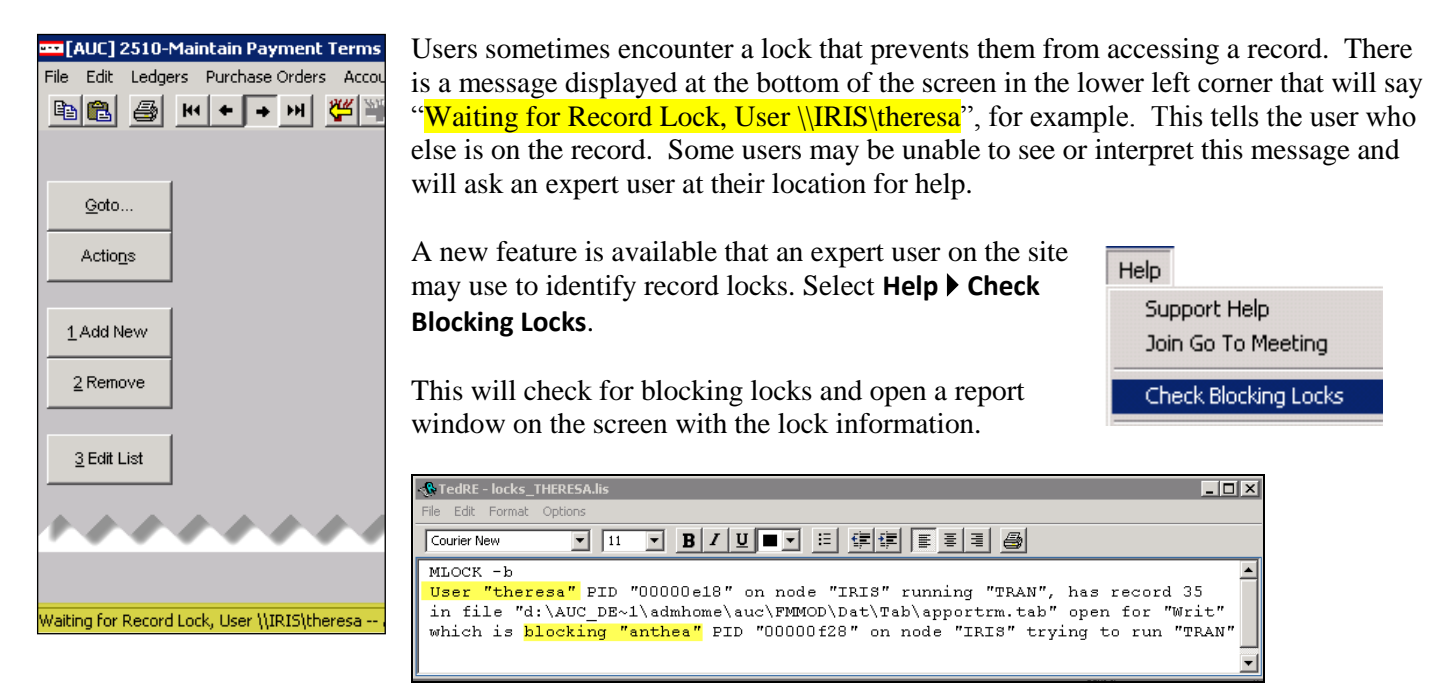

In the example, the user "Theresa" is blocking "Anthea" and the expert user may contact Theresa to ask her to exit the screen to release the lock and allow Anthea to access the record. The expert user now **must** click **File|Exit** to close this report window before they can do anything else in AUC.

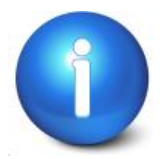

The user with a record lock will not be able to use the Help ▶ Check Blocking Locks feature since they are already captive in the locked AUC process. They will need to ask another user, the site "super user" or ADMINS to check for them.

[ADM-AUC-SY-7995]

# 4. PREVENTING "FROZEN" SESSIONS [NEW]

Occasionally, users report that their session has **"Frozen"**. To minimize the chance of this happening, always exit the system using **File**  $\triangleright$  **Exit** from the menu.

| ſ | ••••[/ | AUC]     | 27000-Le     | edgers Help Refe 📕          |     | 192.168      | 3.168.24     |        |
|---|--------|----------|--------------|-----------------------------|-----|--------------|--------------|--------|
|   | File   | Edit     | Ledgers      | Purchase Orders Collections | Tax | Motor Excise | Misc Billing | System |
|   | Pr     | rinter : | Setup        | + + H                       |     |              |              |        |
|   | Pt     | rint     |              |                             |     |              |              |        |
|   | E      | xit      | $\checkmark$ |                             |     |              |              |        |

**"Frozen"** sessions may result if the **X** on the blue connection bar at the top of the screen is used to close the AUC session, or if the session is abandoned at the end of the workday.

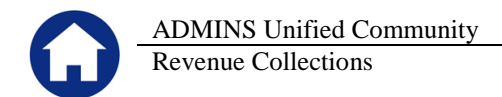

Users who will be away from their desks for longer than 30 minutes should exit from the AUC application using **File Exit** from the menu prior to departing. Do the same at the end of the workday, as open sessions on the server may result in unintended consequences.

[ADM-AUC-DOC-120]

## 5. MULTI-RECORD SCREENS [FIX]

Sites using version 9.2 of the ADMINS software were updated to use proportional fonts in the headings of multirecord screens. This allows fixed fonts to be used for the data within the grids, which users report are easier to read, while using variable fonts for the headings, fixing alignment issues.

| 8 Excel<br>9 Excel by Dat  | te         | 1.A(   | ecount |          | 2 Po      | sting#     | 3 User Bato  | h      |        | 4 Reference | e#5 T            |
|----------------------------|------------|--------|--------|----------|-----------|------------|--------------|--------|--------|-------------|------------------|
| Trx Date                   | Reference# | t Line | e GL:  | #TrxCode | User Ba   | it# Postin | ng# A        | Imount | , Type |             | Display - Ven    |
| 31 Dec 9999                |            |        |        |          |           |            |              |        |        | <b>1</b>    |                  |
|                            |            |        |        |          |           |            |              |        |        |             |                  |
| Figure 4 Be                | fore       |        |        |          |           |            |              |        |        |             |                  |
| 8 Excel<br>9 Excel by Date |            | 1 Acco | ount   |          | 2 Posting | <b>#</b>   | 3 User Batch |        | 4 6    | Reference#  | 5 Trx Date       |
| Trx Date                   | Reference# | Line   | GL# 1  | 'rxCode  | User Bat# | Posting#   | Amount       | Type   |        |             | Display - Vendor |
| 03-Jan-2017                | 017 349    | Zi     | 10     | DFOI     | 730       | 406699     | 48,00        | UK     |        |             |                  |

**Figure 5 After** 

[ADM-AUC-SY-8002]

## 6. SCREEN MINIMIZED ON TIMEOUT [FIX]

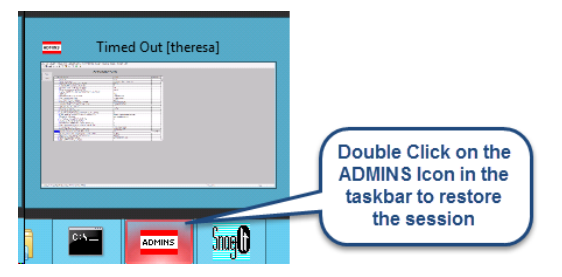

Users on selected sites were unable to restore an AUC session if the screen was minimized and the time out limit was reached. With the software update, restore an AUC session by double clicking on the ADMINS icon in the taskbar

[ADM-AUC-SY-8001]

# 7. SYSTEM ADMINISTRATION KIT [UPDATE] PCL 5

Some printers advertised to be PCL 6 compliant do not include PCL 5 backward compatibility. When deploying printers without PCL 5 backward compatibility, ADMINS recommends that the default for reports is set to **PDF** printing.

### 7.1. Printers [PDF Option]

ADMINS recommends that sites select a default of **"PDF"** for reports. The only impact to the users will be the report displayed in the PDF Viewer instead of the ADMINS Report Viewer (TedRE). If you want your site to default to PDF output please contact <u>support@admins.com</u> to arrange for the change.

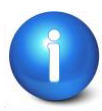

This is a site-wide change that will affect all modules and all users of AUC.

#### 7.1.1. What Will the Users See?

| 🔣 Task 1610: Trial Balance 🛛 🛛 🔀          | 🖪 Task 1610: Trial Balance 🛛 🗙                 |
|-------------------------------------------|------------------------------------------------|
| General Ledger Trial Balance Report       | General Ledger Trial Balance Report            |
|                                           |                                                |
| Run as  Preview  Print  PDF  Excel        | Run as O Preview O Print O PDF O Excel         |
| If Printing use Duplex 📀 Yes 🔿 No         | If Printing use Duplex 💿 Yes 🔿 No              |
| Lookup OK Cancel Clear All                | Lookup OK Cancel Clear All                     |
| Figure 6 Preview as the Default           | Figure 7 PDF as the Default                    |
|                                           |                                                |
|                                           |                                                |
| & TedRE - GL_Trial_Balance_MUPDEV4[1].lis | GL_Trial_Balance_MUPDE¥4[1].pdf - Adobe Reader |
| TedRE - GL_Trial_Balance_MUPDEV4[1].lis   | GL_Trial_Balance_MUPDEV4[1].pdf - Adobe Reader |

Figure 8 ADM Ted Viewer

Figure 9 PDF Viewer

This default will not prevent users from selecting **Preview**. If a user tries to print the **"\*.lis"** report output using the **TedRE Preview** to a printer that is not PCL 5 compliant the report will not print. Selecting **PDF** will preview the report in a **PDF Viewer** window and will print to any printer.

[ADM-AUC-SY-8008]

## 8. ADOBE ACROBAT PDF VIEWER SETTINGS [Update]

PDF is the default for ADMINS reports on some sites. When the report comes into view, you may customize the appearance of the viewing window by pressing **[CTRL|K]** or selecting **Edit Preferences**. From there, you may set your default layout and zoom with the drop down menus.

| Preferences X                                                                                                    |                                                                                                    |  |  |  |
|----------------------------------------------------------------------------------------------------|----------------------------------------------------------------------------------------------------|--|--|--|
| Categories:                                                                                                    | Default Layout and Zoom                                                                                                    |  |  |  |
| Commenting<br>Documents                                                                                                    | Page Layout: Single Page 💌 Zoom: Fit Width 💌                                                                                                    |  |  |  |
| Full Screen<br>General<br>Page Display                                                                                                    | Resolution                                                                                                    |  |  |  |
| 3D & Multimedia<br>Accessibility<br>Forms<br>Identity<br>International<br>Internet<br>JavaScript<br>Measuring (2D)<br>Measuring (3D)<br>Measuring (Geo) | Rendering<br>Smooth Text: For Laptop/LCD screens ▼<br>✓ Smooth line art ✓ Smooth images<br>✓ Use local fonts ✓ Enhance thin lines<br>✓ Use page cache                                                                                                    |  |  |  |
| Multimedia (legacy)<br>Multimedia Trust (legacy)<br>Online Services<br>Reading<br>Reviewing<br>Search<br>Security<br>Security (Enhanced)<br>Spelling    | Page Content and Information         Image Sector Show large images         Image Show art, trim, & bleed boxes         Image Show art, trim, & bleed boxes         < |  |  |  |
| Tracker<br>Trust Manager<br>Units<br>Updater                                                                                                    | Reference XObjects View Mode Show reference XObject targets: Only PDF/X-5 compliant ones  Location of referenced files: Browse for Location                                                                                                    |  |  |  |
| 1                                                                                                    | OK Cancel                                                                                                    |  |  |  |

[ADM-AUC-DOC-118]

#### 9. HELP REFERENCE LIBRARY

#### 9.1. New or Updated Documentation

The following new or updated documentation was added to the Help Reference Library.

| • | SITE SPECIFIC | RC-1750 CRI Account Status Codes                         | [New]    |
|---|---------------|----------------------------------------------------------|----------|
|   |               | RC-1755 CRI Mailing Address Update                       | [New]    |
|   |               | RC–1760 CRI Tax Sale Process                             | [New]    |
|   |               | RC-1765 CRI Outstanding Balance By Parcel For An Account | [New]    |
| • | SYSTEM        | RC-1910 System Administration Kit                        | [Update] |